### **Perform a Full Board**

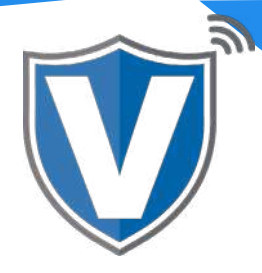

# Step 1

| hard Management. | 66                       | 31                     | 92%                        | \$1,758,346     | \$4,021,927               |
|------------------|--------------------------|------------------------|----------------------------|-----------------|---------------------------|
|                  | Total Merchants          | New Merchants          | Active Merchants           | Last Month      | Current Month             |
| in Diagontica    |                          | (fast. 23 days)        | (fant 70 days)             | (Yotal Volume)  | (Total Volume)            |
| Configuration    |                          |                        |                            |                 |                           |
| New I IT         | ۹.                       | Ser                    | ny -                       | ÷               | Add + Action +            |
|                  | Contract Contract        |                        |                            |                 |                           |
|                  | Michaels Test Store      | Owned By Valor Support |                            |                 | ACTIV                     |
| tina.            | Micheel Grattania        | minteri ad             | wiomatech.com              | (516) 503-6500  | -                         |
|                  | BoardedOn:01/06/21 09:18 | StoreCount             | 1                          | DeviceCourt: 1  | \$0.00 arts               |
| *                |                          |                        |                            |                 | Last Tim Eafer 01-09-2027 |
| koedh            | (                        |                        |                            |                 |                           |
|                  | Date Test Store Own      | ed By Valor Support    |                            |                 | Activ                     |
|                  | Dale Clodister           | doty#1@g               | nail.com                   | (573) (42-4913) | \$0.00 wm                 |
|                  | BoordedOn/11/23/20 02:04 | StoreCourt             | t                          | DeviceCount 2   | 50.00 81                  |
|                  |                          |                        |                            |                 | Last Ton Bate: 01-29 2021 |
|                  | Amani Test Store         | wned by Valor Support  |                            |                 | Active                    |
|                  | Amarit Sylvester         | amantaylve             | nter 1.gi-silorpaytech.com | (516) 582-0104  | \$0.00 mm                 |
|                  | BOD/08/07/12/02/20 04:44 | StowCount              | 1                          | DeviceCount: 2  | CHELO AND ADDRESS OF      |

Select **Merchant Management** in the sidebar menu. Click on **Add** and select **Full Board**. This will allow you to board multiple stores and devices.

### Step 2

|                                                                                                    | 0                   | 0               | 0       | 0        |
|----------------------------------------------------------------------------------------------------|---------------------|-----------------|---------|----------|
| without further                                                                                                    | Contact             | -               | Device  | Modulien |
| lamota Diagnostica                                                                                                    | Offices             |                 |         |          |
| ence Configuration                                                                                                    | Velor Support(Me) + |                 |         |          |
| Value (Produk HT                                                                                                    |                     | -               |         |          |
| Contact In                                                                                                    |                     | CERTIFICATION - |         |          |
| Support                                                                                                    | Cast Name *         | Eral?           | Phine * |          |
| Corporation of the second second seco |                     |                 |         |          |
| Description                                                                                                    | (Address)           | Zp Color-       | 04)*    |          |
|                                                                                                    |                     |                 |         |          |
|                                                                                                    | State               | - TimeZont -    |         |          |
|                                                                                                    |                     | _ Nr            | at      |          |
|                                                                                                    |                     |                 |         |          |

Enter the **contact information** for the merchant account/business owner. Once completed, click **Next**.

### Step 3

| Merchant Management  | 0                       | 0                            | 0       | 0                                      |
|----------------------|-------------------------|------------------------------|---------|----------------------------------------|
| Transacture          | Contact                 | Store                        | Deven   | teochiles                              |
| Harricha Glaghoutics |                         |                              |         |                                        |
| Device Configuration |                         | New Store                    |         |                                        |
| Value Sheed HT       |                         |                              |         |                                        |
| Contact Un           | Danitalla Tast Storadil | Bandal                       | head-   | Jainet I Gemail com                    |
| Support              |                         | - Advantation -              |         | an the state of the first state of the |
| My listing           | 718-581-9674            | Autoria 1<br>2000 A 32rct St | 10.000  |                                        |
| fixpota              |                         |                              |         |                                        |
| Downloads            | ASTORIA                 | tyle - Nerve Work            | a - EST | 11<br>77                               |
|                      |                         |                              | 10000   |                                        |
|                      | with loose              |                              |         |                                        |
|                      |                         |                              |         |                                        |
|                      | A whether               |                              |         |                                        |
|                      |                         |                              |         |                                        |
|                      |                         | Perry                        | . ment  |                                        |
|                      |                         |                              |         |                                        |

Most of the information in this section will be taken from the Contact section. You will only be required to enter the MCC Code. When finished, select Add Store to continue to the Devices section. **NOTE: THE MCC CODE MUST MATCH THE SIC CODE FROM THE VAR SHEET. IF THEY DO NOT MATCH, THE MERCHANT WILL NOT BE ABLE TO PERFORM TRANSACTIONS.** 

### Step 4

| lercharit Management | 0                             |              | 0                                                                                                    |           | 0          |   |              | 0                    |
|----------------------|-------------------------------|--------------|----------------------------------------------------------------------------------------------------|-----------|------------|---|--------------|----------------------|
| matere               | Contact                       |              | thine                                                                                                    |           | Device     |   |              | Anothers             |
| mota Diagnostica     |                               |              |                                                                                                    |           |            |   |              |                      |
| wire Configuration   |                               |              | New Device                                                                                                    |           |            |   |              |                      |
| And Shand WI         |                               |              |                                                                                                    |           |            |   |              |                      |
| State of the         | Randalts Test Store           | 12 - C       | 2102996342                                                                                                    |           |            |   | ValorPed 110 |                      |
| eport.               | manue Tapel                   |              | Property .                                                                                                    |           |            |   | Labertuge -  |                      |
| y Setting            | Handheld PDS                  |              | TSYS SIERRA                                                                                                    |           |            | * | Device4      |                      |
| garth.               | CARL DISCOUNT HURSLARDS       | 100          | INTERNAL ST                                                                                                    |           | 007 0480   |   |              |                      |
|                      | Charl Discourt 1 Street House |              | and the second second sec |           | and there  |   |              |                      |
|                      | untre.                        | Veramber *   |                                                                                                    |           | there as " |   |              | EDI-No.              |
|                      |                               | Cartana and  |                                                                                                    | 52        |            |   |              |                      |
|                      | Term ha +                     | tin Wanter * |                                                                                                    |           | industry * |   |              | Agent Bank Manther * |
|                      | chare+                        | Apert*       |                                                                                                    |           | successes. |   |              |                      |
|                      |                               |              |                                                                                                    |           |            |   |              |                      |
|                      |                               |              |                                                                                                    |           |            |   |              | + Update Device      |
|                      |                               |              |                                                                                                    | Piev      | Heat       |   |              |                      |
|                      |                               |              |                                                                                                    | - Manager |            |   |              |                      |

Select the **device type** and **processor**. Enter the VAR sheet information. Once complete, double check to make sure all information is correct. If anything is entered incorrectly, the merchant will get the "**Host Profile Not Configured Properly**" error message when they try to perform transactions. Once complete, select **Next**.

## Step 5

| Merchant Management                       | Contact                       |   | O                    | Orvice: |                 | Modules. |
|-------------------------------------------|-------------------------------|---|----------------------|---------|-----------------|----------|
| Parrieta Diagonatica<br>Contes Management | Enable Menthant Portal Access |   |                      |         |                 |          |
| Value David III                           | Uter Management               | 5 | Turnactions          | 5       | O vital tennal  |          |
| Buggoot<br>My Sutting                     | Device Management             | 5 | Tripage My Customers | 8       | D Primitians    | 5        |
| Taporte<br>Convoluaile                    | W value thread HT             | 8 | Contact Via          | 8       | (1) Ny ticletti | 2        |
|                                           |                               |   |                      |         |                 |          |
|                                           |                               |   | Lines Crocke were    |         |                 |          |
|                                           |                               |   |                      |         |                 |          |
|                                           |                               |   |                      |         |                 |          |
|                                           |                               |   |                      |         |                 |          |

Select the **Modules** you want the merchant to have access to. Once done, click **Next**. The merchant will get an email and a text message with a link to create their password.

## Step 6

| Transactions<br>Reducts Diagnostics |                          |                         |                     |                          | Rapping Logo |
|-------------------------------------|--------------------------|-------------------------|---------------------|--------------------------|--------------|
| Device Configuration                |                          |                         |                     |                          | Remove X     |
|                                     | EP12033781626            | Blue Bandalis Test Bloe | DeviceNorme Device2 | DeviceType ValuePas; 110 |              |
| Support                             | ✓ TIP, TAX & FEE         |                         |                     |                          |              |
| My Setting                          |                          |                         |                     |                          |              |
| Reports                             | * RECEIPT                |                         |                     |                          |              |
| Deservices in                       | * TERMINAL & TRANSACTION |                         |                     |                          |              |
|                                     | * VALUE ADDED SERVICES   |                         |                     |                          |              |
|                                     | ✓ SUPPORT                |                         |                     |                          |              |
|                                     |                          |                         |                     |                          |              |
|                                     |                          |                         |                     |                          |              |

Once the Merchant has been boarded, the next step is to set the devices' parameters in **Device Management**. There you set your tip, tax, and custom fee settings, receipt options, terminal and transaction settings, surveys, additional inputs, and enter support phone numbers.

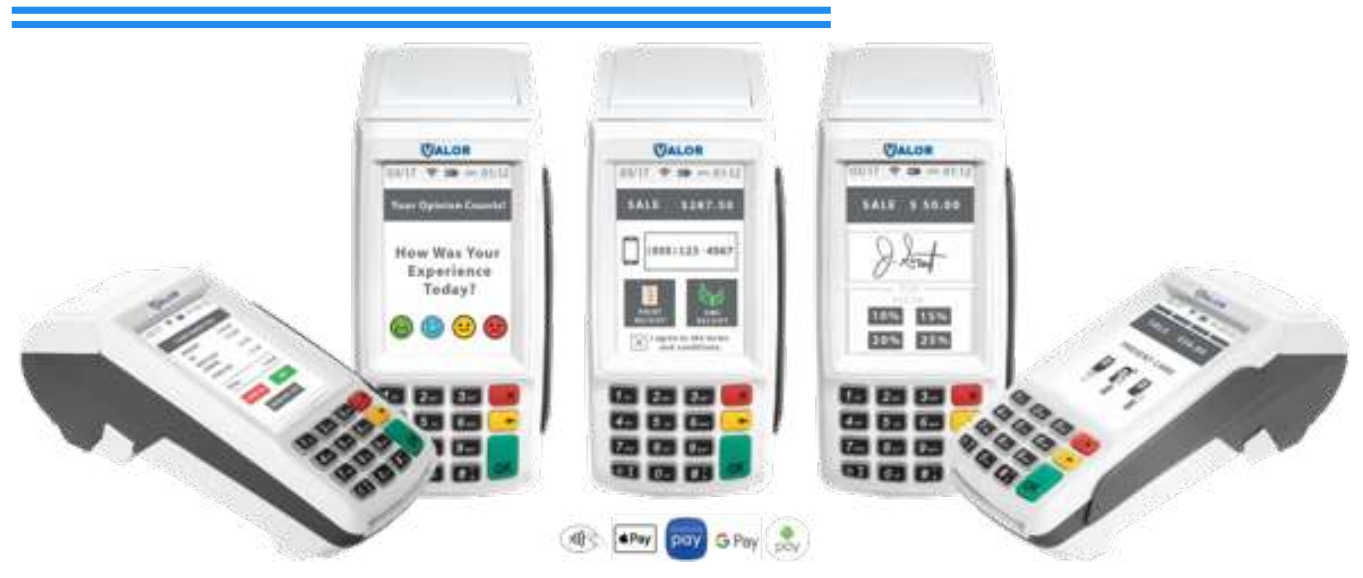

#### Setting Up your Device for Deployment

- Power the device on.
- Select Yes when prompted for DHCP.
- Enter your SSID and enter your WiFi password, connect to Ethernet or dial connection, or connect to your GPRS SIM card.
- Enter your EPI to begin your Remote Key Injection and press the OK button.
- Run a test transaction and deploy your device with the receipt in the device.

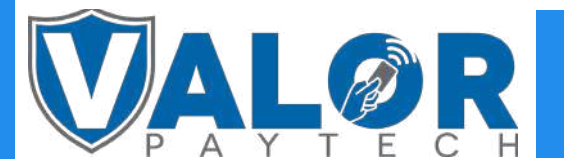

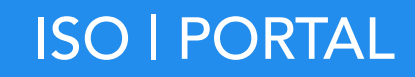